## <u>Document Verification / Transcript Preparation કરવા માટેની સુચના:</u>

- Web Browser માં https://student.ngu.ac.in લખવાથી Home Page Open થશે.
- જો Degree / Marksheet Verification કરાવવા માંગતા હોવ તો Degree / Marksheet Verification મેનુ પર ક્લિક કરવાનું રહેશે.
- જો Degree Transcript Prepare કરાવવા માંગતા હોવ તો Transcript Preparation મેનુ પર ક્લિક કરવાનું રહેશે.

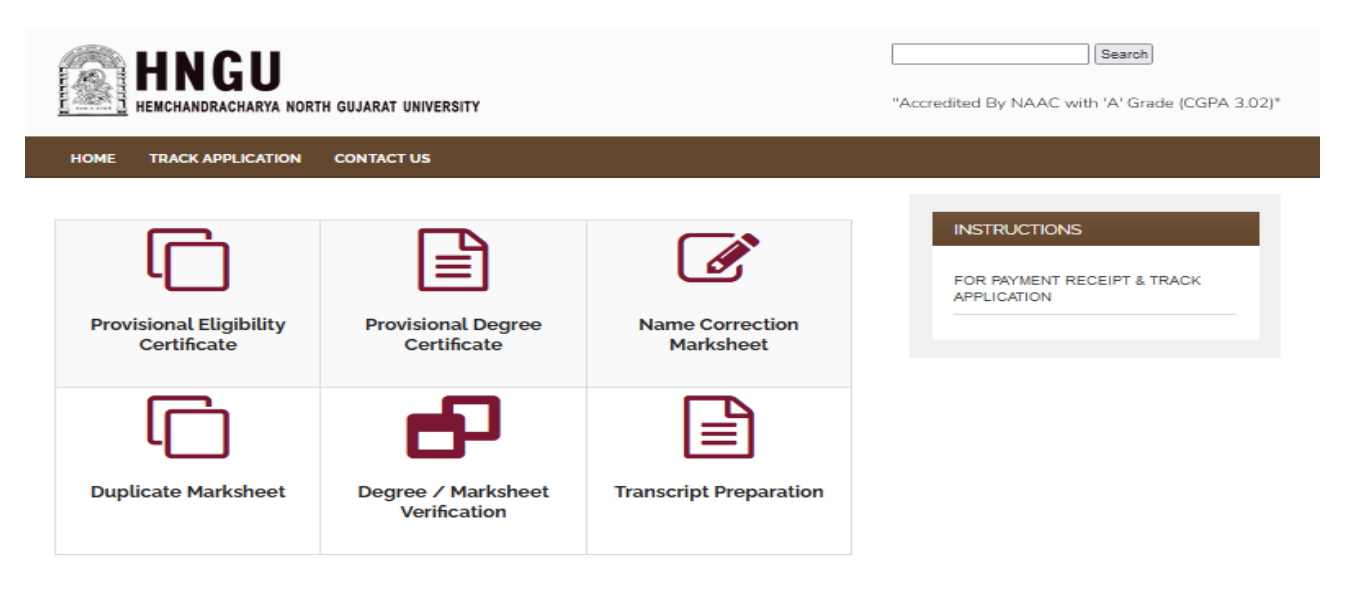

• ત્યારબાદ નીચે મુજબ પેજ જોવા મળશે

| HNGU<br>HEMCHANDRACHARYA NORTH GUJARAT UNIVERSITY                                                   | Search<br>"Accredited By NAAC with 'A' Grade (CGPA 3.02)" |
|----------------------------------------------------------------------------------------------------|-----------------------------------------------------------|
| HOME TRACK APPLICATION CONTACT US                                                                   |                                                           |
| IMPORTANT INSTRUTCTIONS                                                                             |                                                           |
| 1. ફોર્મ ભરતા પહેલાં User Manual Download કરી લેવું.<br>2. ખરાઈ કરવાં માટે ફી (FEES) ની ખાસ સુયનાઓ. |                                                           |
| 3. માર્કશીટ ખરાઈ કરવાં માટેની ખાસ સુચનાઓ.                                                           |                                                           |
| 4. ાડગ્રા ખરાઇ કરવા માટેના ખાસ સુયનાઓ.<br>5. ટ્રાન્સક્રીપ્ટ ખરાઈ કરવાં માટેની ખાસ સુયનાઓ.           |                                                           |
| <ul> <li>I have read and understood all the instructions mentioned above.</li> </ul>                |                                                           |
| PROCEED TO APPLY                                                                                    |                                                           |

 ધ્યાનથી બધી સુચનાઓ વાંચીને CheckBox માં ટીક માર્ક કરીને "Process to Apply " પર ક્લિક કરવાથી નીચે મુજબનું પેજ ઓપન થશે.

| Document Verifica          | tion / Transcript Preparation |
|----------------------------|-------------------------------|
| ocument Verification For : | 🗌 Marksheet 🗌 Degree          |
| anscript Preparation :     | Transcript                    |

- જો વિદ્યાર્થી ને જે પણ ડોક્યુમેંટ જરૂર હોય તેની ઉપર ક્લિક કરવાનું રહેશે
- Degree / Marksheet Verification એ ઉમેદવાર કે કંપની કરી શકે છે.

| HNGU<br>HEMCHANDRACHARYA | NORTH GUJARAT UNIVERSITY                | Accredited By NAAC with 'A' Grade (CGPA 3.02)* |  |
|--------------------------|-----------------------------------------|------------------------------------------------|--|
| HOME TRACK APPLICATIO    | IN CONTACT US                           |                                                |  |
|                          | & TRANSCRIPT GENERATION                 |                                                |  |
| Docume                   | nt Verification / Transcript Generation |                                                |  |
| Verification For :       | 🖬 Marksheet 📓 Degree 🗳 Transcript       |                                                |  |
| Full Name :              | વિધાર્થીનું નામ માહેશીટ મુજબ જ લખવું    |                                                |  |
| Gender :                 | OMale<br>OFemale                        |                                                |  |
| Address :                |                                         |                                                |  |
| City :                   |                                         |                                                |  |
| Taluka :                 |                                         |                                                |  |
| District :               |                                         |                                                |  |
| Pincode :                |                                         |                                                |  |
| Whatsapp Mobile No. :    |                                         |                                                |  |
| Email ID:                |                                         |                                                |  |
|                          | Next                                    |                                                |  |
|                          |                                         |                                                |  |

 ઉપર ફોર્મ માં ઉમેદવાર બધી જ વિગત ફરજીયાત ભરવાની રહશે ત્યારબાદ Next બટન ઉપર ક્લિક કરવાનું રહશે નીચે મુજબનું પેજ ઓપન થશે.

| (D)                                                                                |                                                                     |                                                                         |                                  |             |                 |         |
|------------------------------------------------------------------------------------|---------------------------------------------------------------------|-------------------------------------------------------------------------|----------------------------------|-------------|-----------------|---------|
| HNGU<br>Fend Morachiera Koffi Oliaast University                                   | HOME                                                                | TRACK APPLICATION                                                       | CONTACT US                       |             |                 |         |
| DOCUMENT VE                                                                        | RIFICATION / TRANSC                                                 | RIPT GENERATION                                                         |                                  |             |                 |         |
| Fill Up the fo                                                                     | rm for Doc                                                          | ument Verific                                                           | cation / T                       | anscrip     | t Genera        | tion    |
| Application Id:                                                                    | MDT23012                                                            | 500058                                                                  |                                  |             |                 |         |
| Name :                                                                             | PATEL SMI                                                           | T ARJANBHAI                                                             |                                  |             |                 |         |
| Upload Details for A<br>જે પણ માર્કશીટ verifi<br>એક લેગી pdf ફાઈલ બ<br>Degree Name | larksheet Verific<br>cation કરાવવાની હ<br>નાવી Upload કરવ<br>Upload | ation: -<br>ોય તે દરેક semester /<br>ની રહેશે.<br>Marksheet (Valid Only | / year ૫જબ ૫ા૨<br>y .PDF format) | -નાપાસ ની બ | નધી જ માર્કશીટો | ોની     |
| SELECT DEGREE                                                                      | Choose                                                              | File No file chosen                                                     |                                  |             | AD              | DO      |
| Degree Name                                                                        |                                                                     | Docu                                                                    | ment URL                         |             |                 |         |
| 1 BACHELOR OF                                                                      | ARTS                                                                | 2 Vi                                                                    | ew                               |             |                 |         |
| આ (Markst                                                                          | eet) ડૉક્યુમેન્ટ કેટલ                                               | ી કોપી(COPY) જોઈએ                                                       | ₿? 2 ¥                           | Total /     | Marksheet Fess  | s = 300 |

- અરજી ના ફોર્મ માં દર્શાવેલ APPLICATION ID ઉમેદવારે નોંધી રાખવાનો રહેશે.
- વિદ્યાર્થીએ જે પણ MARKSHEET VERIFICATION કરાવવાની હોય તે ડિગ્રી ની તમામ Marksheet (પાસ/ફાઈલ) ની 1 PDF FILE બનાવવાની રહેશે. તે PDF FILE અપલોડ કરવાની રહેશે. (PDF File ની સાઈઝ 5MB) થી ઓછી હોવી જોઈએ.

| આ (Marksheet) ડૉકર્                                                                      | ુમેન્ટ કેટલી કોપી(COPY) જોઈએ ક                              | ₿? 2 ¥                            | Total Marksheet Fess = 300                 | .0 |
|------------------------------------------------------------------------------------------|-------------------------------------------------------------|-----------------------------------|--------------------------------------------|----|
| Upload Details for Degree Vo<br>જે પણ ડિંગ્રી Verification કરાવલ                         | erification: -<br>યાની હોય તે ડિગ્રી સર્ટિફિકેટ ની p        | df ફાઈલ બનાવી                     | Upload કરવાની રહેશે.                       |    |
| Degree Name                                                                              | Upload Degree (Valid Or                                     | nly .PDF format)                  |                                            |    |
| SELECT DEGREE 🗸                                                                          | Choose File No file ch                                      | osen                              | ADD                                        |    |
| Degree Name                                                                              |                                                             | Document URL                      |                                            |    |
| 1 BACHELOR OF COMMERC                                                                    | E                                                           | 🛆 View                            |                                            |    |
|                                                                                          |                                                             |                                   |                                            |    |
| આ (Degree) ડોકર્                                                                         | ુમેન્ટ કેટલી કોપી(COPY) જોઈએ ∶                              | ❷? 2 ▼                            | Total Degree Fess = 300                    | 0  |
| Upload Documents For Trans                                                               | script Verification: -<br>કરાવવાની હોય તે દરેક semester     | r / year મુજબ પ<br>નાવી Upload ઠર | ાસ-નાપાસ ની બધી જ માર્કશીટો<br>વાની રહેશે. |    |
| જે પણ Transcript verification<br>તેમજ તે ડિગ્રી પ્રમાણપત્ર (certifi                      | cate) ની એક ભેગી pdf ફાઈલ બ                                 |                                   |                                            |    |
| જે પણ Transcript verification<br>તેમજ તે ડિંગ્રી પ્રમાણપત્ર (certifi<br>Document Name Up | cate) નો એક ભેગી pdf ફાઈલ બ<br>Noad Marksheet & Degree Cert | tificate (Valid Or                | nly .PDF format)                           | 1  |

• વિદ્યાર્થીએ જે પણ DEGREE VERIFICATION કરાવવાની હ્યેય તે ડિગ્રી નું DEGREE CERTIFICATE ની 1 PDF FILE બનાવવાની રહેશે. તે PDF FILE અપલોડ કરવાની રહેશે. (PDF FIIe ની સાઈઝ 5MB) થી ઓછી હોવી જોઈએ.

| cument Name    | Upload Marksheet & Degree Certifica          | te (Valid Or | nly .PDF format)          |
|----------------|----------------------------------------------|--------------|---------------------------|
| ELECT DEGREE V | Browse) No file selected.                    |              | ADI                       |
| આ (Transo      | ript) ડૉક્યુમેન્ટ કેટલી કોપી(COPY) જોઈએ છે ? | 2 ~)         | Total Transcript Fess = 0 |
|                | આ ડૉક્યુમેન્ટ વિદેશમાં મોકલવવા માંગો છી ?    | C            | Yes 💿 No                  |
|                | Total Paymble Fess                           | = Rs.        |                           |
|                |                                              | ~ ~ ~ 0      |                           |

- વિદ્યાર્થીએ જે ડિગ્રી ની TRANSCRIPT કરાવવાની હ્યેય તે ડિગ્રી ની તમામ Marksheet (પાસ/ફાઈલ) ની 1 PDF FILE બનાવવાની રહેશે. તે PDF FILE અપલોડ કરવાની રહેશે. (PDF File ની સાઈઝ 5MB) થી ઓછી હોવી જોઈએ.
- ત્યારબાદ DOCUMENT વિદેશ મોકલવા માંગતા હોવ તો YES પર CLICK કરવું નહીં તો NO પર CLICK કરવું. YES પર CLICK કરવાથી નીચે મુજબ SCREEN જોવા મળશે.

| 2 🗸                        | Total Transcript Fess = 0                                                                                                    |
|----------------------------|----------------------------------------------------------------------------------------------------|
| Y                          | es O No                                                                                                    |
| Agency<br>Name:            |                                                                                                    |
| Agency<br>Address:         |                                                                                                    |
| Ref. No.                   |                                                                                                    |
| Agency<br>Email Id         |                                                                                                    |
| Agency<br>Form<br>Document | Choose File No file chosen                                                                                                    |
|                            | <ul> <li>Agency<br/>Name:</li> <li>Agency<br/>Address:</li> <li>Ref. No.</li> <li>Agency<br/>Email Id</li> <li>Agency<br/>Form<br/>Document</li> </ul> |

## Total Paymble Fess = Rs. 2000

 અહીં વિદેશ માં જે AGENCY ને Transcript Document મોકલવા માંગતા હોય તે AGENCY નું નામ, AGENCY નું એડ્રેસ, AGENCY નો Ref. No., AGENCY નું Email Id નાખવાનું રહેશે. AGENCY નું ફોર્મ અપલોડ કરવાનો રહેશે. જેની Fees 2000 Rs. છે. • <u>Submit</u> બટન પર ક્લિક કરવાથી નીચે મુજબનું પેજ ઓપન થશે.

|                   | INGU                                                   | Tandh "Azzediad By NAAC with 'A' Grade (CGPA 202)" |
|-------------------|--------------------------------------------------------|----------------------------------------------------|
| HOME              | TRACK APPLICATION CONTACT US                           |                                                    |
| R > um            | ACITONIUAGHETI DECRE                                   | INSTRUCTION                                        |
|                   | Confirmation for Verification                          |                                                    |
| Applicatio        | ID: MDT23012500058                                     |                                                    |
| Full Nam          | RATEL SMIT ARJANBHAI                                   |                                                    |
| Address :         | dfsdfdsf                                               |                                                    |
| City:             | sddsf                                                  |                                                    |
| Taluka :          | sdfsdf                                                 |                                                    |
| District :        | sdfsdf                                                 |                                                    |
| Pincode :         | 342423                                                 |                                                    |
| Mobile N          | 0.: 1232454545                                         |                                                    |
| Email Id:         | sunny2022/bernafil.com                                 |                                                    |
| Total Fee         | ः र 1400                                               |                                                    |
|                   | Narisheet Vertification Details                        |                                                    |
| Total Mark        | theet Set : 2 Total Harlstheet Feet : 200              |                                                    |
| He                | Degree Heme Document URL Rack-BLOR OF ARTS             |                                                    |
|                   |                                                        |                                                    |
|                   | Degree VerMaston Becalic                               |                                                    |
| Total Begr        | total Degree Feat : 300                                | -                                                  |
|                   | BACHELOR OF CONVERCE                                   |                                                    |
|                   |                                                        |                                                    |
|                   | Transcript Vertification Detailst                      |                                                    |
| Tasi Tan<br>S: Ho | Document Name Document Name Document Name Document LSL |                                                    |
| 1                 | TR_S1_H0T2301250058                                    |                                                    |
|                   |                                                        |                                                    |
|                   | Print Application Confirm & Pay                        |                                                    |

- તેમાં ધ્યાનથી બધી વિગતો સુચનાઓ વાંચીને Print Application Click કરી Print કરવાની રહેશે. આ પ્રિન્ટ કોપી યુનિવર્સિટી ખાતે જમા કરાવવાની છે.
- ત્યાર બાદ Confirm & Pay ના બટન પર ક્લીક કરવાનું રહેશે.

| HNGU STUDENT CORNER | R FOR EXAMINATION D                                                                                                    | DEPT                                                                                                    |                                   |                          | Reference No : MDT2301250 | 005820230125104817<br>mount : 1400.00 |
|---------------------|----------------------------------------------------------------------------------------------------|----------------------------------------------------------------------------------------------------|-----------------------------------|--------------------------|---------------------------|---------------------------------------|
|                     | CARDS                                                                                                    |                                                                                                    | Ó<br>NET BANKING                  |                          |                           |                                       |
|                     | Pay using VISA 😜 跡 🚧<br>For Maestro cards, please enter Expiry Dat<br>Select Credit Card Option :                                                                              | ●<br>e and CVV no. if available or els<br>● Credit card ○ Debit car<br>-Select<br>PAY                                       | e ignore and proceed.<br>d<br>NOW |                          |                           |                                       |
|                     | Vour transaction is processed through a secure 2048 b<br>your following details have been logged.<br>IP eddress 14.138122.226 and access time Wed Jan 25<br>Copyright © 2020 b | MasterCard.<br>SecureCode.<br>ait https internet connection based<br>10.49:17 IST 2023.<br>Ingenico ePayments India Pvt. LU | a. (a Worldline brand).           | BANK<br>curity purposes, |                           |                                       |

• સ્ટેપમાં તમારે ઓનલાઇન પેમેન્ટ પર ક્લિક કરી રેજીસ્ટ્રેશન Fees ભરવાની રહેશે.

 જો કોઈ સંજોગોમાં તમારું પેમેન્ટ ફેલ થયું અને તમારા ખાતામાંથી રૂપિયા ઉપડી ગયા હોય તો, તેવા સંજોગોમાં તમારે પેમેન્ટ કન્ફર્મ માટે પાંચ (5) કલાક રાહ જોવાની રહેશે.

|                                         |                 | II                                      |                                                    |                |  |
|-----------------------------------------|-----------------|-----------------------------------------|----------------------------------------------------|----------------|--|
|                                         |                 | Hemchandracharya Nor<br>Payment Rec     | th Gujarat University, Patan<br>eipt : 2023 - 2024 |                |  |
| Your Payment is F<br>Error : Cancelled_ | ail!<br>BY_User |                                         |                                                    |                |  |
| Application No.                         |                 | MDT23012500058                          |                                                    |                |  |
| Student Name:                           |                 | PATEL SMIT ARJANBHAI                    |                                                    |                |  |
| Subject:                                |                 | Document Verification / Transcript Gene | ration.                                            |                |  |
| Payment                                 | Date            | Order#                                  | Transaction ID                                     | Total          |  |
| Online Payment                          | 25-01-2023      | MDT23012500058202301251048              | E28861724                                          | 1400.00        |  |
|                                         |                 |                                         |                                                    | Total: 1400.00 |  |
| Home Print                              |                 |                                         |                                                    |                |  |

• પેમેન્ટ કન્ફોર્મ થયા બાદ એપ્લીકેશન ની પ્રિન્ટ મેળવી શકાશે.